## فایل راهنمای ثبت نام بیمه تکمیلی درمان سال ۹۸

۱. وارد اتوماسیون اداری خود شوید.

۲. بخش خدمات الکترونیکی را انتخاب نمایید.

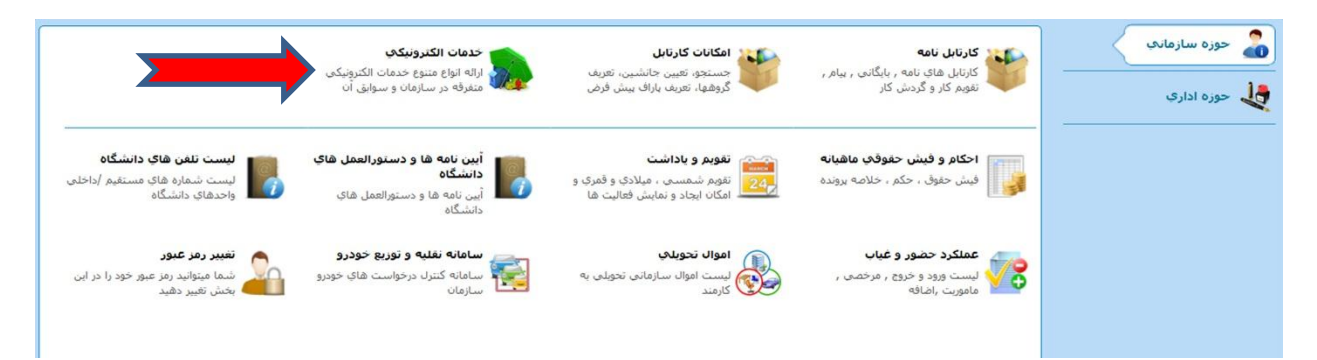

۳. بخش بیمه مکمل درمان را انتخاب نمایید.

|                                                                 |                          |                          |                                                       | جو در کلیه فیلد ها        | انتخاب خدمت 🛛 جست                                                   |
|-----------------------------------------------------------------|--------------------------|--------------------------|-------------------------------------------------------|---------------------------|---------------------------------------------------------------------|
|                                                                 |                          |                          |                                                       |                           | خدمات رفاهی                                                         |
| یمه مکمل درمان<br>بیمه تکمیلی درمان، عمر<br>وجوادت گروهی سال 98 | کمک هزینه<br>ایاب و ذهاب | کمک هزینه<br>ازدواج علمی | افامنگاه دوره ای<br>مهمانسرای مشهد                    | کمک هزینه<br>ازدواج اداری | درخواست های قبلی<br>درخواست هایی که قبلا<br>در سامانه ثبت نموده اید |
| 1                                                               | کمک هرینه<br>مود کودک    | کمک هرینه<br>فوت اداری   | افامتگاه تقویمی<br>مجتمع آموزشای و اقامتان<br>کیش مهر | کمک هزینه<br>فوت علمی     | وام<br>مسکن شیات علمی                                               |
| -                                                               |                          |                          |                                                       |                           |                                                                     |

۴. فایل راهنمای موجود را با دقت مطالعه کرده و گزینه "درخواست جدید" را انتخاب نمایید.

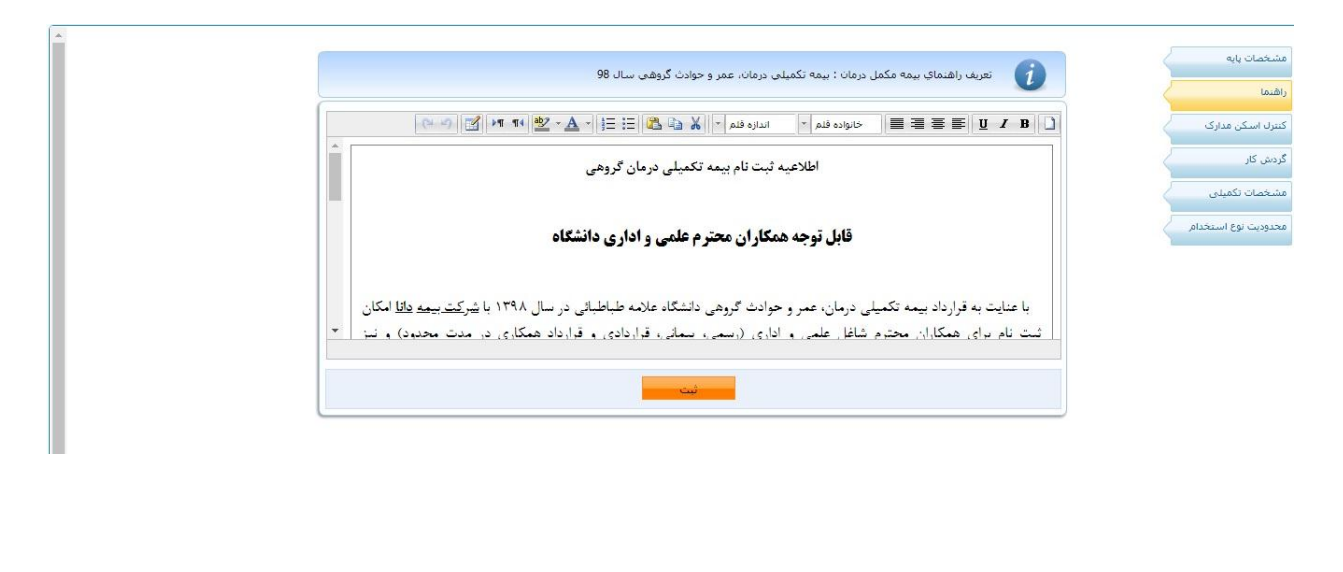

۵. گزینه <mark>"فرم مشخصات"</mark> را انتخاب نمایید.

|             | راهنما      |
|-------------|-------------|
| $\langle -$ | فرم مشخصات  |
| $\langle -$ | مرحله نهایی |

۶. با دقت کافی نسبت به تکمیل اطلاعات خود و افراد تحت تکفل اقدام نمایید. شایان ذکر است اطلاعات برخی از کارکنان در سامانه ذیل وجود دارد خواهشمند است نسبت به بازبینی و تکمیل آن اقدام نمایید.

|        |          |            |                         | : 21          | کد رهگيري 35340   | طرح بدون سقف)   | مان بیمه تکمبلی (ر | بيمه مكمل دره             |
|--------|----------|------------|-------------------------|---------------|-------------------|-----------------|--------------------|---------------------------|
|        | •        | ئيد        | لطفا انتخاب نما         | يت ايثارگري : | وضع               | •               | فا انتخاب نمائيد   | وضعيت استخدام : لط        |
|        |          |            |                         | محل خدمت :    | •                 |                 |                    | درصد جانبازي :            |
|        |          |            |                         | مارہ حساب :   | شد                | •               | ها انتخاب نمائيد   | نام بانک : لط             |
|        |          |            |                         | تلفن همراه :  | IF                | t               |                    | شماره شبا :               |
|        |          |            |                         | سال جاری :    | ت فوت و حوادث) در | مر تکمیلی (غرام | هره مندی از بیمه ع | تمایل به بر               |
| ، پايە | نوع بيمه | وضعيت تاهل | تاريخ تولد/<br>محل تولد | نام پدر       | نام خانوادگې      | نامر            | جنسیت/<br>نسبت     | کد ملی/<br>شماره شناسنامه |
| •      |          | •          | محل تولد                |               |                   |                 |                    |                           |
|        |          |            | t                       | ·             | ··· · · ·         |                 |                    |                           |
|        |          |            |                         |               | ثبت               |                 |                    |                           |

## افرادی که نیازمند ثبت اطلاعات می باشند:

|                   |                                    | سیان سال 97 کد دھگیدی | . درمان بيمه تكميله . درمان و عمر بار  |                                      |         |
|-------------------|------------------------------------|-----------------------|----------------------------------------|--------------------------------------|---------|
|                   |                                    |                       |                                        |                                      | شخصات   |
| * 💌               | اداري                              | 😦 وضعیت استخدام :     | عضو قراردادي                           | نوع استخدام:                         | مدارک   |
|                   |                                    | درصد جانبازي :        | <ul> <li>لطفا انتخاب نمائيد</li> </ul> | وضعیت ایثارگری :                     | ، نهایی |
|                   | اداره ،                            | 😦 محل خدمت :          | 0                                      | کد ملی :                             |         |
| *                 | 37477                              | 😦 شماره حساب :        | بانگ تجارت                             | نام بانک :                           |         |
| *                 | 091                                | تلفن همراه :<br>IR •  | 6201800000000                          | شهاره شبا :                          |         |
|                   | 139 )8                             | استخدام : 😦           | 0                                      | کد مستخدم :                          |         |
|                   |                                    |                       | حرج بدون سقف 115000 توماني             | توع طرح انتخابی بیمه :<br>مکمل دیمان |         |
|                   |                                    | در سال جاری دارم 🔻    | ـــــــــــــــــــــــــــــــــــــ  | تمایل به بهره مندی از بید            |         |
| نوع بيمه پايه     | تاريخ تولد/<br>محل تولد وضعيت تاهل | نام خانوادگي نام پدر  | جنسیت/ نام<br>» نسبت                   | کد ملی/ 🛶                            |         |
| تامین اجتماعی 💌 🧮 | ت ا مجرد ۲                         |                       | مرد 💌 🚬                                |                                      |         |
|                   | تهران                              |                       | اصلی 🛓                                 | 2                                    |         |

۷. در صورت تمایل به اضافه نمودن افراد تحت تکفل (قانونی) گزینه "+" و در صورت تمایل حذف آنان گزینه "-" را انتخاب نمایید و گزینه "ثبت" را انتخاب نمایید.

|   | نوع بيمه پايه | وضعيت تاهل | تاريخ تولد/<br>محل تولد | نام پدر | <b>قانونی</b><br>نام خانوادگی | <b>راد تحت تکفل</b><br>نام | ا <b>فه نمودن اف</b><br>تنسبت |    | • + |
|---|---------------|------------|-------------------------|---------|-------------------------------|----------------------------|-------------------------------|----|-----|
| Î | •             | •          |                         |         |                               |                            | •                             |    |     |
|   |               |            | محل تولد                |         |                               | راد تحت تكفل               | ف نمودن اف                    | حد |     |
| • | <b>_</b>      |            | 1                       | ·       | <u></u>                       |                            | •                             |    |     |
|   |               |            |                         |         | ثبت                           |                            |                               |    |     |

۸. پس از ثبت اطلاعات وارد بخش **"مرحله نهایی"** شوید.

|               |                |                 | ر مشخصات  |
|---------------|----------------|-----------------|-----------|
| 2             | نام خانوادگی : | نام :           | حله نهایی |
|               |                | عنوان سازمانی : |           |
|               | ساعت درخواست : | تاريخ درخواست : |           |
|               |                | : ab->\lo       |           |
|               |                |                 |           |
| 8             |                |                 |           |
| رفاهی یادداشت | سوابق خدمات    | جهت بررسی       |           |

۹. در نهایت گزینه "جهت بررسی" را انتخاب نمایید. توجه داشته باشید در صورت عدم انتخاب گزینه "جهت بررسی" فرم درخواست شما به اداره رفاه کارکنان ارسال نخواهد شد و این امر به منزله عدم ثبت نام شما می باشد.

|                     | لغف) کد رهگیرې | , بیمه مکمل درمان بیمه تکمبلی (طرح بدون س | راهنما      |
|---------------------|----------------|-------------------------------------------|-------------|
|                     |                |                                           | فرم مشخصات  |
|                     | نام خانوادگی : | نام :                                     | مرحله نهایی |
| 39.00               |                | عنوان سازمانی :                           |             |
|                     | ساعت درخواست : | تاريخ درخواست :                           |             |
|                     |                |                                           | -           |
|                     |                | ملاحظه :                                  |             |
| *                   |                |                                           |             |
| سوابة. خدمات رفاهه. |                | ەت بىرسى انصراف                           |             |
|                     |                |                                           | ⊒∕──        |

۱۰. بعد از انتخاب گزینه "جهت بررسی" جهت اطمینان از ارجاع درخواست به اداره رفاه کارکنان در قسمت ارجاع ها کنترل نمائید که درخواست ثبت نام بیمه تکمیلی سال ۹۸ به کارشناس اداره رفاه کارکنان ارجاع شده باشد.

۱۱. در صورت تأیید کارشناس اداره رفاه، پیامکی مبنی بر ثبت نام قطعی شما از سوی سامانه به تلفن همـراه شـما ارسـال خواهد شد.

اداره رفاه کارکنان